近期發現部分客戶在使用全都賺或環球交易平台看盤&下單會發生下列問題:

- 1. 沒有報價或報價延遲(賣盤)
- 2. 技術分析資料有誤(缺資料)..
- 3. 下單出現取消(已刪單的字樣)後...又重複送委託單...
- 4. 下單後...沒有委託回報或成交回報
- 5. 查詢資料有誤(未平倉..權益值..保證金...等)

如果客戶有發生以上所述的問題,請與客戶先確認是否裝了卡巴斯基的防毒軟體!

因爲卡巴斯基防毒軟體的安全原則會影響網路電子交易,

所以請客戶對卡巴斯基做相關的步驟設定,才能避免下單看盤的問題發生。

關於相關步驟設定,請參閱: 附件(1) 卡巴斯基 7.0 版的設定步驟(443 80port) 附件(2) 卡巴斯基設定網路連接埠 6.0

## 排除掃瞄 sysware 的設定步驟

1.點選左下角的「設定」

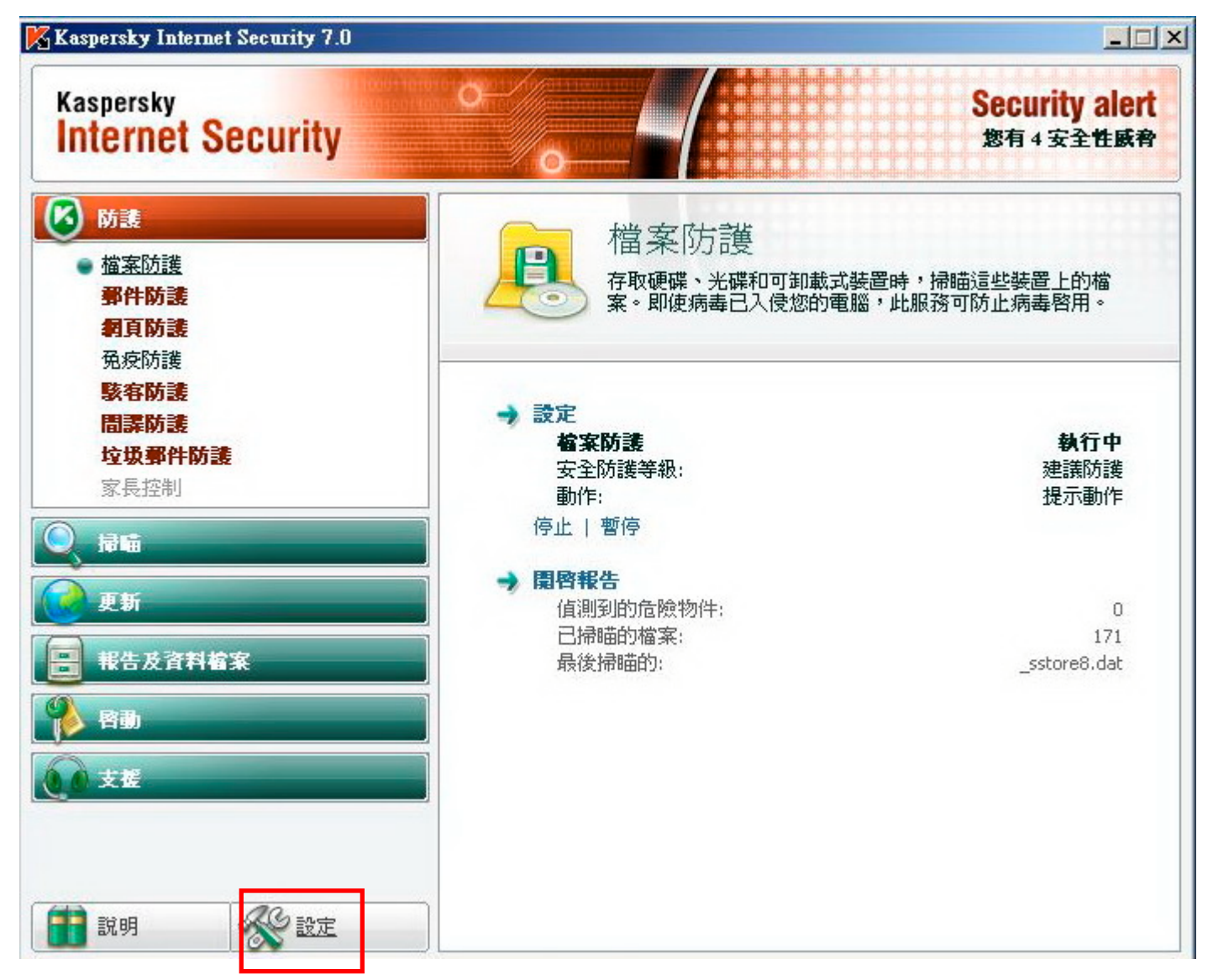

2.點選左邊選單的「威脅及排除項目」後,點選右邊「信任的區域」

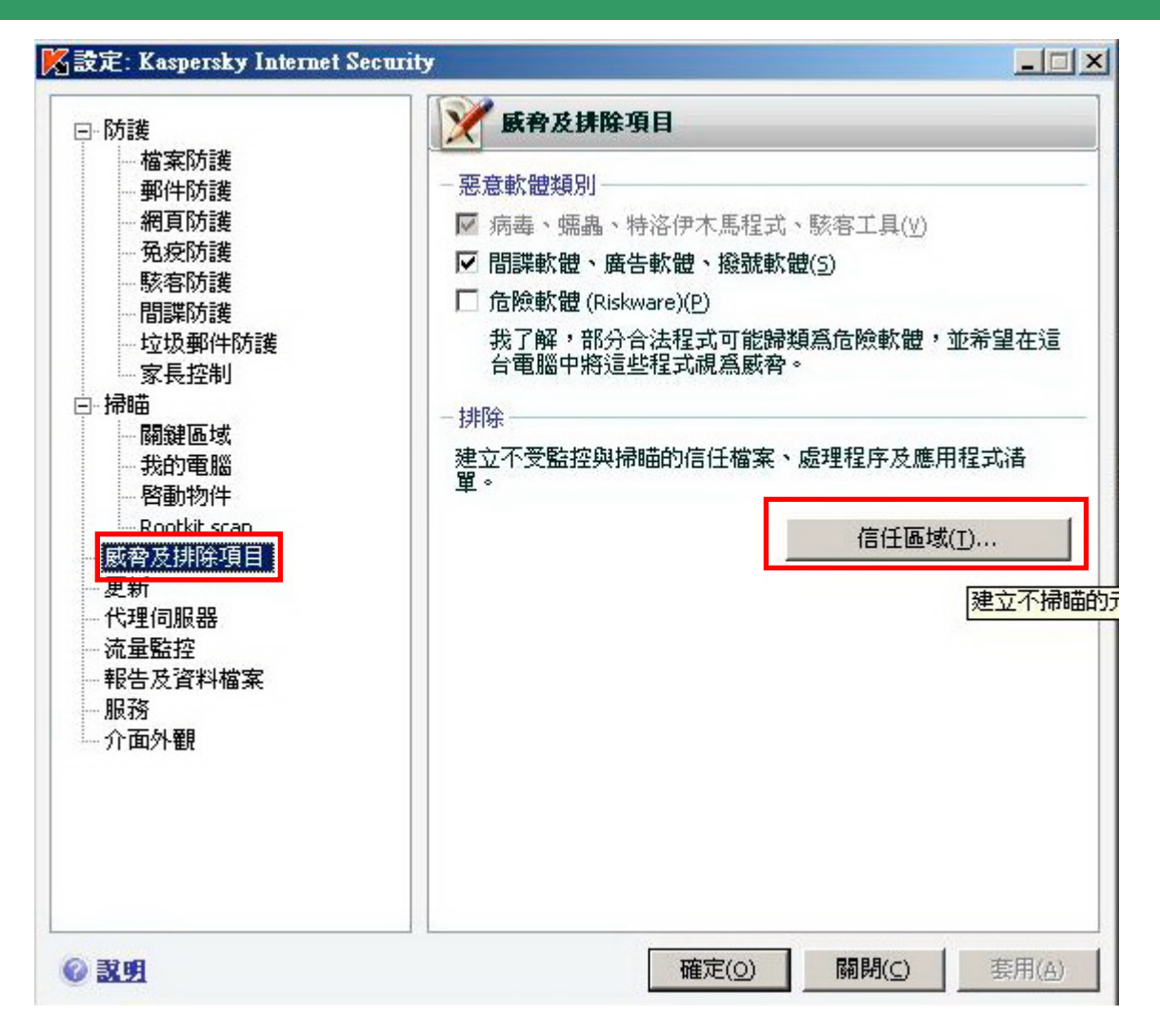

3.點選「加入」

| 勿件          | 威脅類型       | 註解    | 加入( <u>A</u> ) |
|-------------|------------|-------|----------------|
|             |            |       | 編輯(E)          |
|             |            |       | 刪除(L)          |
|             |            |       |                |
|             |            |       |                |
|             |            |       | Þ              |
| <br>則描述 (點選 | 加底線的參數即可進行 | 了編輯): |                |
| <br>則描述 (點選 | 加底線的參數即可進行 |       |                |
| <br>則描述 (點選 | 加底線的參數即可進行 |       |                |

4.點選「指定」

| 容:                                                        | <ul> <li>✓ 物件</li> <li>□ 威脅類型</li> </ul> |
|-----------------------------------------------------------|------------------------------------------|
| 解:                                                        |                                          |
| 則描述 (點                                                    | 發加底線的發動即可進行編輯)·                          |
| 時合以下候                                                     | (件)將不掃瞄物件:                               |
| 告符合以下()<br>物件 <mark>: <b>指定</b><br/>元件: <u>日溜</u>調</mark> |                                          |
| 吉符 <u>合以下候</u><br>物件 <mark>: 指定</mark><br>元件: 已選到         | 在一个描字防護                                  |

5. 勾選「包含所有子目錄」後,按「瀏覽」,再選擇 sysware 的資料夾後,按「確定」即可

| 的脉后卒                                  |                                           |                |            |         | ×                              |
|---------------------------------------|-------------------------------------------|----------------|------------|---------|--------------------------------|
| 內容:                                   | <ul> <li>☑ 物件</li> <li>□ 威脅類</li> </ul>   | 型<br>型         |            |         |                                |
| 注解:                                   |                                           | 人排除物件          |            |         |                                |
| 充列间西亚(話)<br>若符合以下修<br>物件:指定<br>元件:已選到 | 西加西部田子要数。<br>条件・將不掃瞄物1<br>2工作 <u>檔案防護</u> | E<br>C:\syswar | e<br>目錄(S) | 1、資料夾名) | 購或檔案遮罩:<br><b>瀏覽(<u>R</u>)</b> |
|                                       |                                           | © 201          |            | 確定(0)   |                                |
|                                       |                                           |                |            |         |                                |

### 取消 80 及 443 port 監控的設定步驟

1.點選左下方的「流量監控」,再按右方的「連接埠設定」

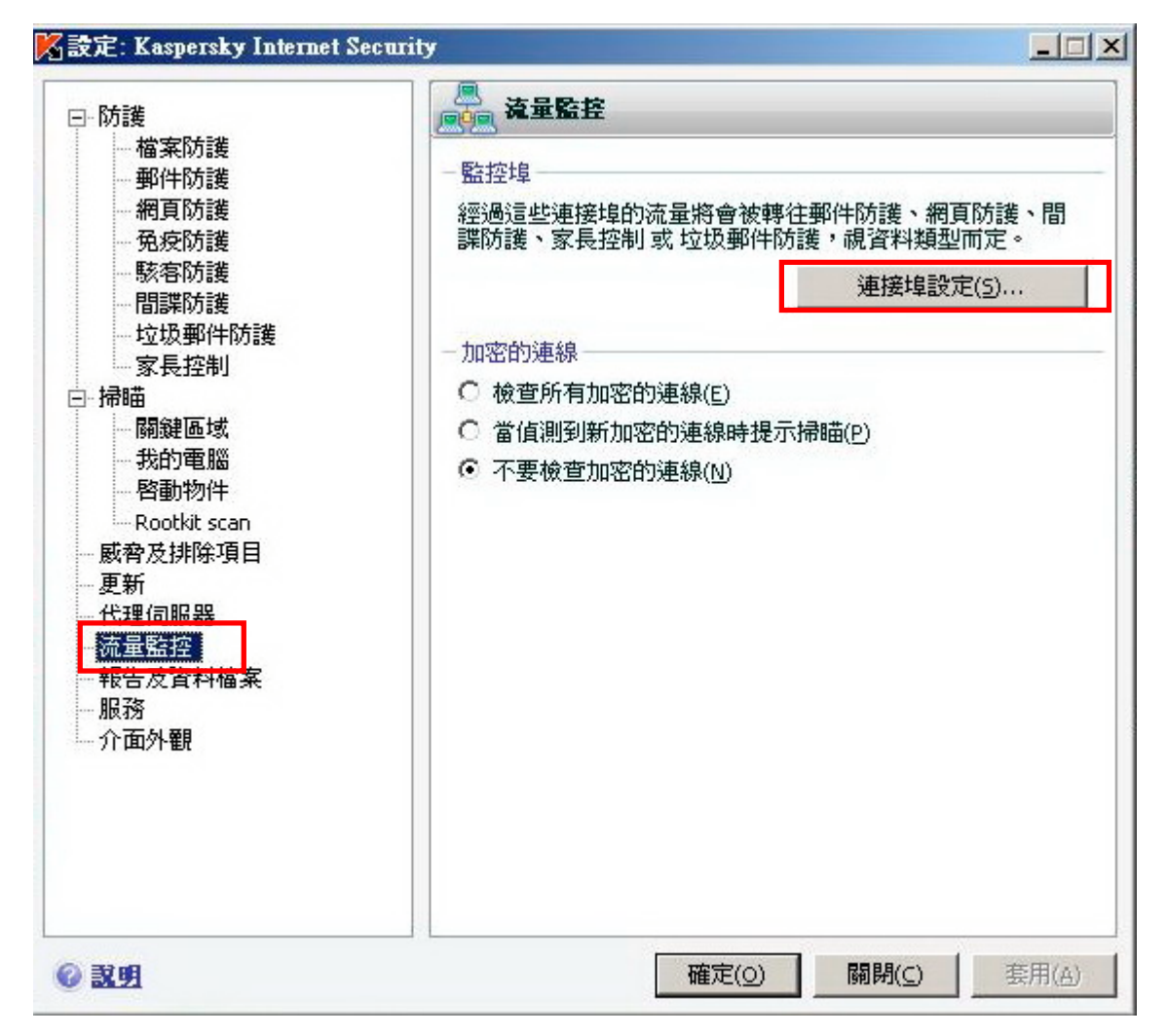

2.將 80 及 443 的連接埠前方的勾勾取消即可

#### <mark>||</mark> 連接埠設定 ○ 監控所有的連接埠(M) ● 只監控已選擇的連接埠(S) 連接埠 描述 -加入(<u>A</u>)... HTTP SSL (https://) 443 編輯(E)... □ 一般 HTTP 80 ✓ 一般 HTTP 81 刪除(L) ☑ 一般 HTTP 82 ☑ 一般 HTTP 83 ☑ 一般 HTTP 8888 ☑ 一般 HTTP 8000 --..... 註解 建議您重新啓動電子郵件程式及網頁瀏覽器才能正確的套用 新設定。 ② 鼓明 確定(0) 取消(⊆)

取消卡巴斯基防毒軟體網路 443 連接埠掃瞄防護設定操成步驟:

1. 開啓卡巴斯基防毒程式畫面後,點選右上角的設定功能。

| 🔀 卡巴斯基防毒程式 6.0                                                                                               |                                                                                                    |  |  |
|----------------------------------------------------------------------------------------------------|----------------------------------------------------------------------------------------------------|--|--|
| Kaspersky<br>Anti-Virus                                                                                      | 💜 設定 🍞 説明                                                                                                    |  |  |
| ( 🖉 1538                                                                                                    | 防護:正在執行 ▶ Ⅱ ■                                                                                                    |  |  |
| 檔案防護<br>郵件防毒程式<br>網頁防護程式<br>免疫防護<br><b>静</b>                                                                 | <ul> <li>防護是一種保護你的電腦以對抗病毒,及間諜軟體.等安全威脅的套裝服務.這些服務可以以群組的方式來同時暫停防護,回復防護,或停用防護,也可以個別地做操作.</li> <li>摘要</li> <li>液要</li> <li>永伯潮到威脅</li> <li>家毒特徵碼已更新: 2006/11/8 上午 09:15:14</li> </ul> |  |  |
| <ul> <li>         資訊         ▼     </li> <li>         正在執行掃瞄啓動物件     </li> <li>         美細咨訊     </li> </ul> | 新有防護服務均已執行           統計          總共已掃描:       2075         已偵測:       0         未處理:       0                                                                                     |  |  |
|                                                                                                    | kaspersky.com.tw viruslist.com                                                                                                    |  |  |

2. 在設定畫面左邊選單中點選服務項目中的網路設定後,點選又邊畫面中的連接埠設定值 鈕開啓新視窗。

| 🔀 設定: 卡巴斯基防毒程式 6.0                                                                                                    |                                                                 |
|----------------------------------------------------------------------------------------------------|-----------------------------------------------------------------|
| Difference         Difference         Construction         Construction         < | 新路設定 監控的連接埠 經過這個連接埠的網路資料流量將會被轉往 郵件防毒程式 或網頁防護程式, 視資料類型而定. 連接埠設定值 |
| <b>② 說明</b>                                                                                                    | 確定 <b>關閉(<u>C</u>)</b> 套用                                       |

3. 在連接埠視窗中檢查是否有 443 連接埠被勾選,如果有,請取消勾選該項目並按確定即可。

附件(2) 卡巴斯基設定網路連接埠 6.0

| -             |              |             |             |            |       |
|---------------|--------------|-------------|-------------|------------|-------|
| ∃ 防護          | ▲ 建接库設定      |             |             |            |       |
| 福案防           |              | 10.45       |             |            | 肋毒程式鸟 |
| 野1千00<br>一個百般 | 描述           | tB          |             | 新增(A)      |       |
| 約見初           | 🗌 一般 HTTP    | 443         |             |            | 定值    |
| 二 掃購          | 🖸 一般 HTTP    | 5120        |             |            |       |
| 日の中に日本        | 🗹 一般 HTTP    | 8088        |             |            |       |
| 我的雷           | 🗹 一般 HTTP    | 8080        |             |            |       |
| - 啓動物         | 🗹 一般 HTTP    | 7900        | <u></u>     |            |       |
| 日 服務          | 🗹 一般 HTTP    | 1080        |             |            |       |
| 更新            | 🗹 一般 HTTP    | 83          |             |            |       |
| 資料檔           | 🗹 一般 HTTP    | 82          |             |            |       |
| 網路設           | 🗹 一般 HTTP    | 81          | (272)       |            |       |
| 外觀            | 🔽 — 👭 НТТР   | 80          | ×           |            |       |
|               | 通告           |             |             |            |       |
|               | 24洋/左王虹段制/   | ある素マ和供和一や   |             | + ***      |       |
|               | 差<br>雲用新的設定。 | 小口》电丁野川十位和小 | (2) 而其後)見話: | A HETCMEDA |       |
|               | ② 說明         |             | 確定          | 取消         | 4     |